## **Navigating Transactions**

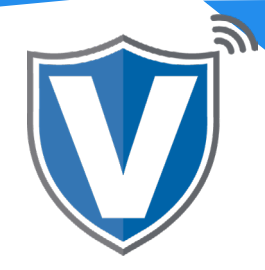

# Step 1

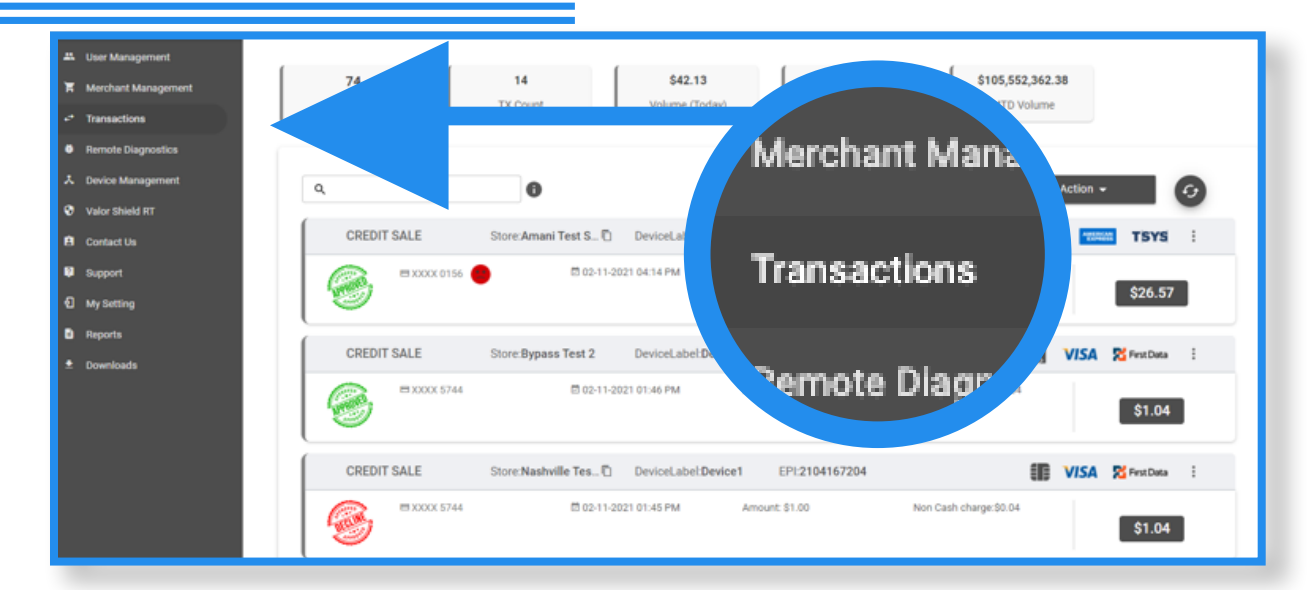

Select the Transactions tab from the sidebar. Here you can see all transactions from all merchants in your portal view in real time.

### Step 2

| User Management<br>Merchant Management | 74<br>Merchants    | 28<br>TX Count      | \$12.74<br>Volume   | 191<br>MTD Count | \$105,552,362<br>MTD Volume | .38      |               |   |
|----------------------------------------|--------------------|---------------------|---------------------|------------------|-----------------------------|----------|---------------|---|
| Transactions<br>Remote Diagnostics     |                    |                     |                     | (                |                             |          |               |   |
| Device Management<br>Valor Shield IIT  | Q 5744             | × 0                 | Show                | only Approved tx | ▼                           | Action - | ,             | 0 |
| Contact Us                             | CREDIT SALE        | Store:Bypass Test 2 | DeviceLabel:Device1 | EPI:2104105370   | آنه                         | VISA     | 🔀 First Data  | : |
| Support<br>My Setting                  | BXXXX 5744         | 間 02-11-2           | 021 01:46 PM Am     | ount: \$1.00     | Non-Cash Charge:\$0.04      |          | \$1.04        |   |
| Reports                                | CREDIT SALE        | Store:Nashville Tes | DeviceLabel:Device1 | EPI:2104167204   | ()                          | VISA     | 🔀 First Data  | : |
|                                        | <b>⊜</b> xxxx 5744 | B 02-11-2           | 021 01:45 PM Am     | ount: \$1.00     | Non Cash charge:\$0.04      |          | \$1.04        |   |
|                                        | CREDIT SALE        | Store:Nashville Tes | DeviceLabel:Device1 | EPI:2104167204   | <b>J</b>                    | VISA     | 🔀 First Data  | : |
|                                        | ■XXXX 5744         | 間 02-11-2           | 021 01:45 PM Am     | ount: \$1.00     | Non Cash charge:\$0.04      |          | <b>\$1.04</b> |   |

You can search for transactions using, the PAN number (last 4 digits of the credit card), EPI, RRN, Subscription ID, or DBA.

### Step 3

| Transactions       | Merchants TX     | Count Vol                 | ume                  | MTD Count          | MTD Volume |               |
|--------------------|------------------|---------------------------|----------------------|--------------------|------------|---------------|
| Remote Diagnostics |                  |                           |                      |                    |            |               |
| Device Management  | Q 5              | Transaction Fill          | laring Option        |                    | Action     |               |
| 7 Valor Shield RT  | (                | Transaction File          | tening option        |                    |            |               |
| 3 Contact Us       | Date Filter      | Transaction Types         | Card Types           | Transaction Status | VISA       | 🔀 Pest Data 🗄 |
| Support            | Recent -         | ALL -                     | ALL 👻                | ALL -              | 34         | _             |
| D My Setting       | .A.              |                           |                      |                    |            | \$1.04        |
| a Reports          | Devices          | Processor                 |                      |                    |            |               |
| t Downloads        | ALL 👻            | ALL 👻                     | EPI 👻                | EPI                | VISA       | RestData      |
|                    | 4                |                           | DEC                  |                    | 14         | \$1.04        |
|                    | 4                |                           | HE0                  | ET CEUSE BEAM      |            | 01.04         |
|                    | CREDIT SALE Stor | e Nashville Tes DeviceLat | bel Device1 EPI:2104 | 167204             | VISA       | St FratData : |
|                    |                  |                           |                      |                    |            |               |

For more advanced searches, you can use the filter button. You can filter by date range, transaction type, card type, transaction status, devices, processor and EPI.

### Step 4

| Merchant Management | 74               | 14<br>TX Count      | \$42.13<br>Volume (Today)  | 191 \$105,552            | 362.38              |
|---------------------|------------------|---------------------|----------------------------|--------------------------|---------------------|
| Transactions        | merchans         |                     |                            | mito count               |                     |
| Remote Diagnostics  |                  |                     |                            |                          |                     |
| Device Management   | 9                |                     | View Receipt               |                          | Action -            |
| Valor Shield RT     |                  |                     | view Receipt               |                          |                     |
| Contact Us          | CREDIT SALE      | Store               |                            |                          | TSYS :              |
| Support             | (Ca) ■ XXXX 0156 |                     | View Profile               | Non-Cash Charge:\$1.02   | B View Receipt      |
| My Setting          |                  |                     |                            |                          | g View Profile      |
| Reports             | (                |                     |                            |                          | 2                   |
| Downloads           | CREDIT SALE      | Store:Bypass Test 2 | DeviceLabel:Device1 EPI:2  | 104105370                | VISA 🔀 First Data 🗄 |
|                     | SXXX 5744        | 間 02-11-20          | 321 01:46 PM Amount: \$1.0 | 0 Non-Cash Charge:\$0.04 | \$1.04              |
|                     | CREDIT SALE      | Store:Nashville Tes | DeviceLabel:Device1 EPI:2  | 104167204                | VISA 🎖 First Data 🗄 |
|                     | E XXXX 5744      | 間 02-11-20          | 121.01:45 PM Amount \$1.0  | 0 Non Cash charge:\$0.04 |                     |

Additionally, you can view a receipt and merchant profile. You can also export all data into a spreadsheet via the action button.

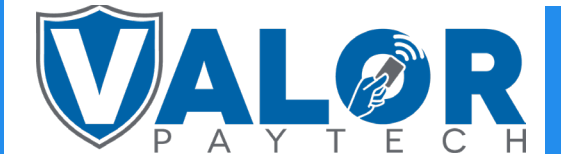

#### **ISO | PORTAL**